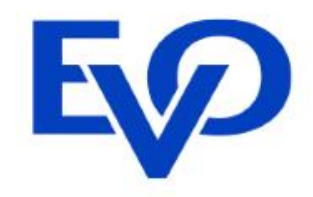

# Reporte de Ventas y Transacciones

3-50

698

En Ecomm tienes acceso al reporte de tus ventas en el Merchant Administrator, que es la herramienta donde puedes consultar tu reportería. En ella encontrarás las siguientes opciones:

**Búsqueda de Transacciones y Pedidos.** Te permite ver el detalle de cada una de tus operaciones.

Descarga de Transacciones y Pedidos. Puedes exportar tus reportes en Excel.

Panel de Control. Es un Tablero de Rendimiento que te permite tener una vista rápida del comportamiento de tus ventas.

Estas herramientas te ayudarán a tener una mejor administración de tus ventas y entrega de tus pedidos.

Para acceder a ellas Debes ingresar al Merchant Administrator en <u>https://evopaymentsmexico.gateway.mastercard.com/ma/</u> con tu usuario y contraseña proporcionado por EVO Payments.

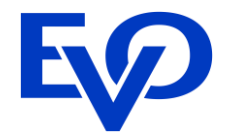

Elige el menú Búsqueda que se encuentra en la parte superior y selecciona la opción Pedidos y transacciones.

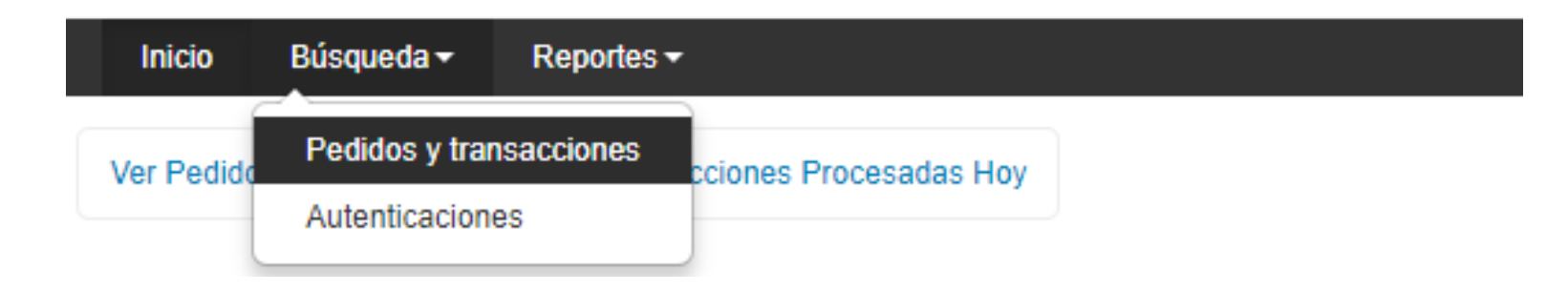

## 1.1 Tipos de búsqueda.

La herramienta permite dos tipos de búsquedas:

**1. Transacciones**. Muestra todas las operaciones que se realizan con Ecomm (ventas aprobadas, declinadas y reembolsos).

**2. Pedidos**. La orden o pedido se crea a partir de la primera transacción que se registra. Al pedido se ligan intentos de venta en la misma sesión, así como devoluciones realizadas por el negocio.

Dependiendo el tipo de búsqueda elegido se habilitarán diferentes filtros de búsqueda.

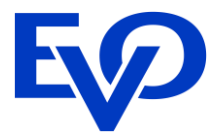

### 1.2.1 Cuadro de búsqueda.

En ambos tipos de búsqueda se muestra un cuadro de texto donde puedes indicar datos particulares de la operación que quieres localizar, tales como el monto, ID de pedido, número de tarjeta, nombre del cliente o email.

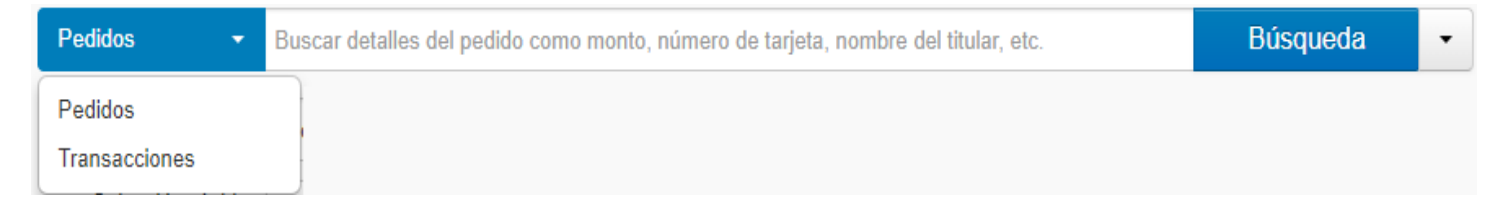

### **1.2.2 Selección de Fechas.**

Puedes indicar el periodo de búsqueda considerando los siguientes parámetros:

**Desde - Hasta.** Seleccionar el rango de fechas, se pueden elegir la fecha del calendario que se encuentra al lado derecho o las puede escribir.

Selección rápida. Hoy, Ayer, Esta semana, Semana Pasada, Este mes, Mes pasado.

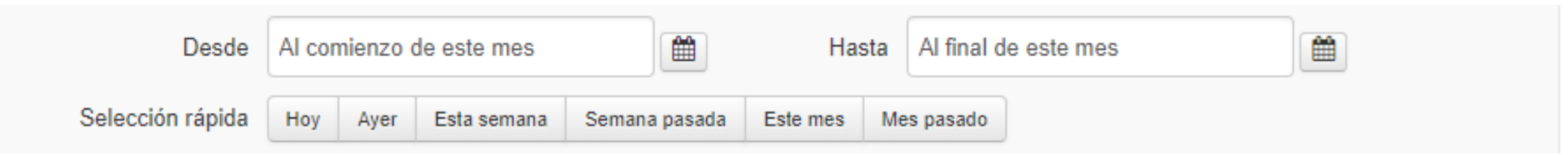

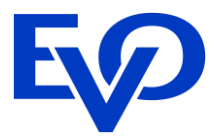

### 1.2.3 Filtros de búsqueda.

Hay distintos filtros de búsqueda que puedes elegir, dependiendo del tipo de búsqueda que elijas se mostrarán distintos filtros, como se detalla a continuación.

Filtros de búsqueda por transacciones. Método de pago, código de respuesta de motor de pagos de transacción, tipo de transacción, origen de la transacción, ID de adquirente, punto de entrada de motor de pagos, número de lote de adquirente.

| Método de pago                                             | Todos los métodos de pago 🛛 👻                   | 0 | Origen de la<br>transacción           | Todas las fuentes de transacción 👻  |   |
|------------------------------------------------------------|-------------------------------------------------|---|---------------------------------------|-------------------------------------|---|
| Código de respuesta<br>de motor de pagos de<br>transacción | Todos los códigos de respuesta d <del>o</del> m |   | ID de adquirente                      | Todos los ID de adquirente -        |   |
| Tipo de transacción                                        | Todos los tipos de transacción 🛛 👻              |   | Punto de entrada de<br>motor de pagos | Todos los puntos de entrada de meto |   |
|                                                            |                                                 |   | Número de lote de<br>adquirente       |                                     | 0 |

Filtros de búsqueda por pedidos. Método de pago, Estado del pedido, Resultado de evaluación de riesgo y Estado de decisión de revisión.

| Método de pago | Todos los métodos de pago 🔹 | - Stado del pedido |                                      | Todos los estados de pedido 🛛 👻     |   |
|----------------|-----------------------------|--------------------|--------------------------------------|-------------------------------------|---|
|                |                             |                    | Resultado de<br>evaluación de riesgo | Todos los resultados de evaluacione | 0 |
|                |                             | l                  | Estado de decisión de<br>revisión    | Todas las decisiones de revisión de | 8 |

## 1.2 Parámetros de Búsqueda.

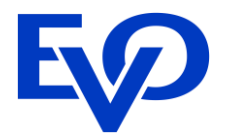

A continuación se detallan los filtros que puedes utilizar en la búsqueda de pedidos o transacciones:

•Estado del pedido. Capturada (ventas exitosas), Fallida (ventas rechazadas), Reembolsada o reembolsada parcialmente (devoluciones).

•Código de respuesta de motor de pagos de la transacción. Los valores que puedes buscar son ventas aprobadas, rechazada (no reintentar), rechazada (puede reintentar) y transacciones bloqueadas (por filtros de riesgo).

•**Tipo de transacción.** Captura (ventas), Pago y reembolsos.

•Origen de la transacción. Internet.

•Punto de entrada de motor de pagos. Elegir Pago.

•Método de pago. Elegir si la tarjeta es Visa o MasterCard.

•**ID de adquirente.** Eglobal (para ver tarjetas Visa y MasterCard).

•Número de lote de pago. Referencia para identificar la fecha del lote, corresponde al mismo día de la venta con formato AAAAMMDD (ejemplo 20151201)

•Estado de decisión de revisión de riesgo. Solo aplica No se requiere.

•Resultado de la evaluación de riesgo. Se pueden rechazar transacciones a discreción de EVO Payments en caso de que se haya identificado algún riesgo en la transacción.

Los resultados de búsqueda se mostrarán en la parte inferior. La información que podrá visualizar el usuario varía conforme al tipo de búsqueda solicitada.

**Por transacciones.** Los datos mostrados son la fecha de la transacción, ID de pedido, referencia de pedido, ID de transacción, Identificador de cuenta, tipo de transacción, monto de la transacción y código de respuesta de motor de pagos de transacción.

| * | Fecha de la<br>transacción | ID de pedido   | Referencia de<br>pedido | ID de<br>transacción | ldentificador de<br>cuenta | Tipo de<br>transacción | Monto de la<br>transacción | Código de<br>respuesta de<br>motor de pagos de<br>transacción |         |
|---|----------------------------|----------------|-------------------------|----------------------|----------------------------|------------------------|----------------------------|---------------------------------------------------------------|---------|
| ~ | 18 septiembre<br>2017      | 20170918132610 | 20170918012528          | 1                    | 542418xxxxx1732            | Pago                   | 1,500.00 MXN               | Aprobadas                                                     | Vista 🔰 |

**Por Pedidos.** Los datos mostrados son fecha de pedido, ID de pedido, referencia de pedido, método de pago, identificador de cuenta, monto de pedido y estado del pedido.

| * | Fecha de pedido | ID de pedido   | Referencia de<br>pedido | Método de<br>pago | Identificador de<br>cuenta | Monto de<br>pedido | Estado del<br>pedido |         |
|---|-----------------|----------------|-------------------------|-------------------|----------------------------|--------------------|----------------------|---------|
| ~ | 18 septiembre   | 20170918132610 | 20170918012528          | MasterCard        | 542418xxxxxx1732           | 1,500.00 MXN       | Capturada            | Vista > |
|   | 2017            |                |                         |                   |                            |                    |                      |         |

Para ver mayor detalle de las operaciones debe seleccionar la opción Vista.

Independientemente del tipo de búsqueda que realices (por pedidos o transacciones) al dar click en Vista en alguna de las operaciones que se muestran en los resultados de búsqueda se visualizará la Vista del Pedido.

## 2.1 Vista del Pedido.

Muestra todos los datos de la operación, que incluyen los datos enviados por el negocio, la respuesta del banco y valores adicionales de la transacción. Estos datos se agrupan de la siguiente forma:

Datos del pedido: Son los datos generales del pedido que se visualizan en la parte superior de la pantalla.
 ID de pedido. Identificador de la orden generado en automático al momento de la venta, consta de 14 caracteres alfanuméricos, por ejemplo, SZEK-DZE2-M3RR o generado por el negocio para identificar sus pedidos. Este

•Monto del pedido. Monto de la transacción.

•Estado del pedido. Capturada (venta exitosa), Reembolsado, reembolsado parcialmente.

•Fecha de pedido. Cuando se realizó la venta.

•Referencia de pedido. Información enviada por el negocio para identificar una transacción.

Detalles de Riesgo: Datos de evaluación del Módulo de Riesgo (de EVO Payments o del negocio).

•Resultado de evaluación de riesgo. Identifica si la venta fue rechazada por alguna regla de riesgo por parte de EVO Payments. Los valores pueden ser: Aceptado, Rechazado.

**Transacciones:** Se visualiza el registro de todas las transacciones asociadas al pedido, que pueden ser ventas aprobadas, rechazadas o devoluciones. Por ejemplo, un pedido puede tener 2 transacciones rechazadas, 1 transacción exitosa y 1 reembolso, teniendo el pedido 4 transacciones asociadas. En este campo se visualiza el detalle de cada una de estas transacciones, por nombrar algunos:

•Método de pago. Marca de la tarjeta (Visa, MasterCard, American Express)

•Identificador de cuenta. Número de tarjeta.

•Titular de cuenta. Nombre del tarjetahabiente.

•Método de financiamiento. Tipo de tarjeta (crédito, débito).

•Fecha de la transacción. Cuando se realizó la transacción.

•Tipo de transacción. Tipo de operación: Pago o Reembolso.

•Código de respuesta del motor de pagos de la transacción. Muestra si la transacción fue Aprobada o Rechazada.

•Monto de la transacción. Importe de la operación

Al lado derecho de cada registro se visualiza un botón de Vista que muestra los detalles de la operación, este botón se muestra en todas las transacciones para que puedas revisar los detalles completos de cada operación (Ver Vista de la Transacción) Con base en lo mencionado en el punto el apartado de Tipo de Búsqueda, un pedido puede contener 1 o más transacciones ligadas (reintentos o reembolsos). Para ver el detalle de cada una de estas transacciones debes seleccionar el botón de Vista que se encuentra en el campo de Transacciones, tal como se muestra a continuación.

## 2.2 Vista de la transacción

En el campo transacciones se enlistan todas las operaciones ligadas a un mismo pedido, puede tratarse de ventas aprobadas, rechazadas o reembolsos. Cada operación muestra un botón de Vista que te permite observar todos los valores de cada una de las transacciones.

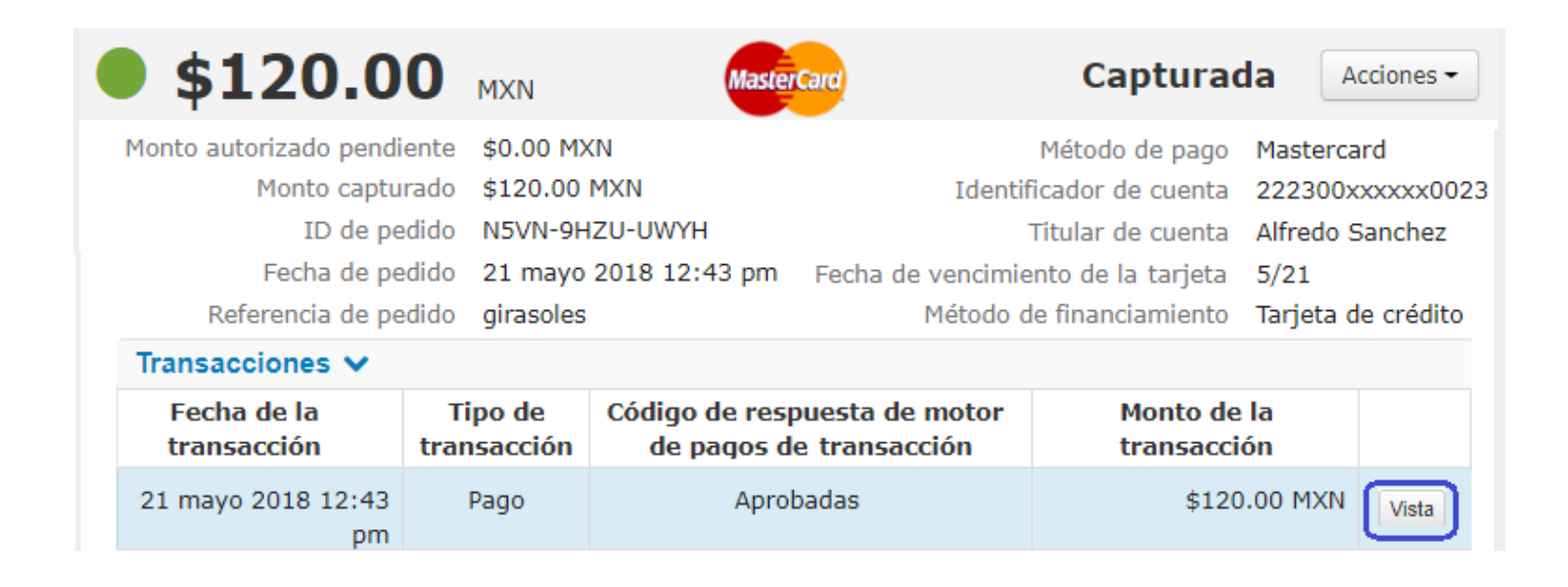

Al dar click en Vista se muestran los detalles generales del pedido y los específicos de la transacción.

## 2. Vista de Operaciones

Los **detalles de la transacción** son los datos particulares que se muestran en la Vista de Transacción son los siguientes:

Fecha de la transacción. La primera transacción se registra con la misma fecha de pedido, las adicionales tienen fecha y horario distintos.
ID de la transacción. Consecutivo generado de las transacciones registrada por cada pedido.

•Identificador de cuenta. Número de tarjeta.

- •Método de pago. Indica si es Visa o MasterCard.
- •Monto de la transacción. Importe de la operación.
- •Titular de cuenta. Nombre del tarjetahabiente.
- •Método de financiamiento. Tipo de tarjeta (crédito, débito).
- •Tipo de transacción. Pago o Reembolso.
- •Código de respuesta del motor de pagos de la transacción. Muestra el resultado de la venta (ver Respuesta de la transacción).

•Mensaje de respuesta del adquirente. Indica si la transacción fue aprobada o rechazada.

•Código de autorización. Número de autorización de la transacción.
•Número de Referencia de Recuperación. Referencia única de operación.

#### Transacciones 🗸

| Fecha de la<br>transacción                                | Tipo de<br>transacción                                                                                                    | Código de respues<br>de pagos de tra                                                                                                    | ta de motor<br>Insacción                                                                                                    | Monto de la<br>transacción                                                                                                    |           |
|-----------------------------------------------------------|----------------------------------------------------------------------------------------------------|----------------------------------------------------------------------------------------------------|----------------------------------------------------------------------------------------------------|----------------------------------------------------------------------------------------------------|-----------|
| 21 mayo 2018 12:43                                        | Pago                                                                                                    | Aprobadas                                                                                                    | 5                                                                                                    | \$120.00 MXN                                                                                                    | Ocultar   |
| Punto o<br>Prese<br>Direco<br>Direco<br>Código de respues | Id<br>le entrada del id<br>intación del ider<br>Número<br>ID de come<br>Código de res<br>Mensaje de res<br>ID de te<br>C<br>Dirección de<br>Dirección<br>Dirección<br>de facturaci<br>Dirección<br>de facturaci<br>Dirección<br>Tarjeta:<br>Tarjeta: méto<br>sta de motor de<br>Punto de entrac<br>Ori<br>E<br>Correo el<br>Dirección<br>de referencia d<br>Mo<br>Frecci | Titular de cuenta<br>lentificador de cuenta<br>lentificador de la cuenta<br>de lote de adquirente<br>ID de adquirente<br>iD de adquirente<br>puesta de adquirente<br>puesta del adquirente<br>ódigo de autorización<br>de facturación: ciudad<br>n de facturación: ciudad<br>n de facturación: ciudad<br>n de facturación: ciudad<br>n de facturación: ciudad<br>n de facturación: ciudad<br>n de facturación: ciudad<br>n de facturación: ciudad<br>n de facturación: ciudad<br>n de facturación: cille<br>fecha de vencimiento<br>pagos de transacción<br>da de motor de pagos<br>ID de comerciante<br>Referencia de pedido<br>gen de la transacción<br>Monto de pedido<br>Fecha de pedido<br>Cescripción del pedido<br>ID de pedido<br>celtrónico del pagador<br>ección IP del pagador<br>Nombre del pagador<br>Método de pago<br>e recuperación (RRN)<br>ponto de la transacción<br>ID de transacción | Alfredo Sanch<br>222300xxxxx<br>Pago<br>Desconocido<br>1<br>EGLOBAL<br>2017BOTON<br>00<br>APPROVED OF<br>1234<br>072349<br>mexico<br>05300<br>cuajimalpa<br>carr mexico to<br>5/21<br>Tarjeta de cré<br>Aprobadas<br>Pago<br>TEST2017BOT<br>girasoles<br>Internet<br>\$120.00 MXN<br>21 mayo 2018<br>flores<br>N5VN-9HZU-U<br>Mozilla/5.0 (V<br>alfredo.garino<br>148.244.189.<br>Alfredo Sanch<br>Mastercard<br>81411700011<br>\$120.00 MXN<br>Transacción ú<br>1<br>QneClick | ez<br>x0023<br>R COMPLETED SUCCESSFULI<br>oluca 54<br>dito<br>TON<br>3 12:43 pm<br>JWYH<br>/indows NT 10.0; Win64; x6<br>@evopayments.mx<br>13<br>ez<br>0<br>nica | LY<br>54) |
|                                                           | Fe                                                                                                    | cha de la transacción<br>Tipo de transacción                                                                                                    | 21 mayo 2018<br>Pago                                                                                                    | 3 12:43 pm                                                                                                    |           |

## 2.3 Respuesta de la transacción.

El campo mediante el cual puedes identificar si una transacción fue aprobada o rechazada es el Código de respuesta del motor de pagos de la transacción. A continuación se enumeran los valores y su descripción.

Aprobadas: Transacción exitosa, será depositada a la cuenta de cheques.

Consultar al emisor: El emisor requiere que el tarjetahabiente se comunique a su banco.

Error técnico: Hubo un error de comunicación con el banco emisor (titular del plástico).

No soportado: El emisor no soporta la transacción.

**Rechazada (no reintentar):** En este concepto se engloban transacciones que fueron rechazadas por el emisor por códigos asociados a transacciones riesgosas, como:

•Recoger Tarjeta

•Declinada por el emisor

•Tarjeta Invalida

•No existe el emisor

•Tarjeta Vencida

•Transacción no Permitida

**Rechazada (puede reintentar):** En este concepto se agrupan los códigos de rechazo donde el emisor puede permitir intentos posteriores de venta, como:

•Fondos insuficientes

•Límite de operaciones excedido

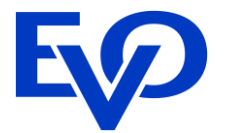

El Merchant Administrator te permite exportar tus transacciones en formato CSV para que puedas realizar la conciliación de tus ventas. Previo a la descarga debes de realizar la búsqueda de las transacciones con base en lo indicado en la sección anterior de esta guía. Cuando la búsqueda sea concluida en la parte superior de los resultados se encuentra la opción de Exportar a formato CSV.

| 1 a | 7 de 7 resultado        | S              |                      |                |                         |                 |                   |        |             |
|-----|-------------------------|----------------|----------------------|----------------|-------------------------|-----------------|-------------------|--------|-------------|
| Exp | ortar resultados a CSV( | Z              |                      |                |                         |                 | Mostra            | ar: 10 | )   25   50 |
| 8   | Fecha de pedido         | ID de pedido   | Referencia de pedido | Método de pago | Identificador de cuenta | Monto de pedido | Estado del pedido |        |             |
| ~   | 18 septiembre 2017      | 20170918132610 | 20170918012528       | MasterCard     | 542418xxxxxx1732        | 1,500.00 MXN    | Capturada         |        | Vista 🕽     |
| ~   | 14 septiembre 2017      | 20170914115541 | 20170914115515       | MasterCard     | 542418xxxxxx1732        | 120.00 MXN      | Capturada         | ٠      | Vista >     |
| ~   | 14 septiembre 2017      | 20170914105756 | 20170914105649       | MasterCard     | 222300xxxxx0007         | 12,000.00 MXN   | Capturada         |        | Vista 🕽     |

Al dar click en Exportar resultados a CSV se mostrará una lista de más de 100 campos disponibles que puedes elegir para personalizar tu layout de reportería.

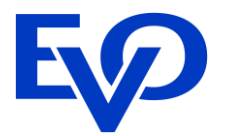

## 3.1 Define el Layout de exportación.

Al dar click en exportar a formato CSV se mostrarán los campos disponibles que se mencionaron en la sección anterior de Vista de Pedidos y Transacciones para que puedas definir tu Layout de exportación de reportes. Tienes disponible más de 100 campos que podrán contener o no información dependiendo si fue enviada dentro de la transacción o fue parte de la respuesta del emisor.

En automático se mostrarán algunos datos dentro de los campos seleccionados (enlistados en la derecha), tu puedes modificar este layout al elegir campos adicionales que se encuentran en la lista de campos disponibles. Para poder agregar los campos que necesites en tu reporte solo debes habilitar la casilla de verificación que se muestra al lado derecho del nombre el campo y se irán agregando al final de la lista de los campos seleccionados. Si deseas quitar elementos que se muestran en los campos seleccionados únicamente debes de dar click en el tache que se muestra del lado derecho.

Es muy importante que definas tu layout con los campos que te sean de utilidad, sin eliminar aquellos datos básicos que te permiten conocer si los detalles básicos de la transacción como el código de respuesta (para identificar ventas aprobadas de rechazos), el número de pedido, la tarjeta, la fecha de la transacción. Es responsabilidad del negocio la modificación de los reportes.

En la siguiente pantalla se muestra el ejemplo de un layout que te recomendamos utilizar para tu conciliación, que contiene información importante de la transacción (fecha, monto, moneda, tarjeta y respuesta) así como datos de tu cliente (dirección de facturación, correo electrónico y dirección de envío).

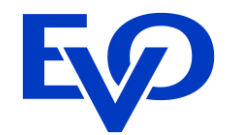

### Exportación de CSV de transacciones

| Campos disponibles 27 de 136 seleccionados |                 |                               |  |  |
|--------------------------------------------|-----------------|-------------------------------|--|--|
| Filtrar                                    | Filtrar         |                               |  |  |
| Seleccionar todo                           | / Ninguno       | + Agregar campo personalizado |  |  |
| Autenticació                               | n 3-D Secure: e | stado de autenticación        |  |  |
| Autenticació                               | n 3-D Secure: E | CI                            |  |  |
| Autenticació                               | n 3-D Secure: e | stado de inscripción          |  |  |
| <ul> <li>Titular de cu</li> </ul>          | enta            |                               |  |  |
| Identificador                              | de cuenta       |                               |  |  |
|                                            |                 |                               |  |  |

| Huso Hor | ario                      | Formato       |                              |       |  |  |
|----------|---------------------------|---------------|------------------------------|-------|--|--|
| América  | I/Ciudad de Méxicc ▼      | CSV           | <ul> <li>Export</li> </ul>   | tar   |  |  |
| Campo    | os seleccionados          |               | Guardar sele                 | cción |  |  |
| Cargar   | selección guardada        |               | <ul> <li>Eliminar</li> </ul> |       |  |  |
| t ID     | de comerciante            |               |                              | ×     |  |  |
| t ID     | t ID de pedido            |               |                              |       |  |  |
| t ID     | t ID de transacción       |               |                              |       |  |  |
| t Mo     | onto de la transacción    | (solo monto)  |                              | ×     |  |  |
| t Mo     | onto de la transacción    | (solo moneda) |                              | ×     |  |  |
| t Fe     | 1 Fecha de la transacción |               |                              |       |  |  |
| t De     | 1 Descripción del pedido  |               |                              |       |  |  |
| t Re     | eferencia de pedido       |               |                              | ×     |  |  |
| t Ide    | entificador de cuenta     |               |                              | ×     |  |  |
| 1 Tit    | Titular de cuenta         |               |                              |       |  |  |

| t | Tipo de transacción                                  | × |
|---|------------------------------------------------------|---|
| t | Tarjeta: método de financiamiento                    | × |
| ţ | Método de pago                                       | ж |
| t | Código de respuesta de motor de pagos de transacción | × |
| t | Código de autorización                               | × |
| t | Plan de pago: número de meses de diferimiento        | × |
| İ | Referencia de pedido del pagador                     | × |
| İ | Dirección de facturación: calle                      | × |
| 1 | Dirección de facturación: código postal/ZIP          | × |
| t | Dirección de facturación: ciudad                     | × |
| t | Dirección de facturación: estado/provincia           | × |
| t | Dirección de envío: calle                            | х |
| t | Dirección de envío: código postal/ZIP                | х |
| İ | Dirección de envío: ciudad                           | × |
| İ | Dirección de envío: estado/provincia                 | × |
| t | Correo electrónico del pagador                       | × |
| İ | Referencia de la transacción                         | × |
|   |                                                      |   |

## 3. Descarga de pedidos y transacciones.

## 3.2 Guardar layout de exportación.

Para poder guardar los campos seleccionados y no tengas que definir los campos en cada ocasión que exportes tu reporte puedes guardar el Layout y asignarle un nombre, por ejemplo: reporte finanzas.

| Guardar campos seleccionados |                                  |          |               |       |  |  |
|------------------------------|----------------------------------|----------|---------------|-------|--|--|
| Guardar la selección de      | campo actual para un uso futuro: |          |               |       |  |  |
| Nombre                       | Reporte finanzas                 |          |               |       |  |  |
|                              |                                  | Cancelar | Guardar selec | cción |  |  |
|                              |                                  |          |               |       |  |  |

El reporte se guardará en tus selecciones y podrás utilizarlo en futuras ocasiones. El layout definido se guarda en las cookies del explorador, no en el Merchant Administrator, de manera que si utilizas un explorador o PC diferente no lo encontrarás disponible.

## 3.3 Exportación de archivo.

Para finalizar el proceso de exportación debes de dar click en el botón Exportar para poder visualizar tu reporte en formato CSV.

|                    | ŀ                       | Huso Horario                                 | Formato |                   |
|--------------------|-------------------------|----------------------------------------------|---------|-------------------|
|                    |                         | América/Ciudad de Méxicc 🔻                   | CSV     | Exportar          |
| Campos disponibles | 16 de 118 seleccionados | Campos seleccionados                         |         | Guardar selección |
|                    |                         | Cargar selección guardad<br>Reporte finanzas | da      | • Eliminar        |

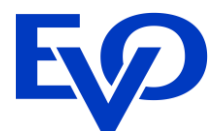

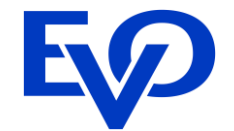

La siguiente tabla muestra un ejemplo de los datos que se pueden mostrar al exportar tu reporte de transacciones.

| Campo                                 | Valores               |
|---------------------------------------|-----------------------|
| ID de comerciante                     | 1234567               |
| ID de pedido                          | N5VN-9HZU-UWYH        |
| ID de transacción                     | 1                     |
| Monto de la transacción (solo monto)  | 120.00                |
| Monto de la transacción (solo moneda) | MXN                   |
| Fecha de la transacción               | 21/05/2018 12:43:39pm |
| Descripción del pedido                | Flores                |
| Referencia de pedido                  | Girasoles             |
| Identificador de cuenta               | 222300xxxxxx0023      |
| Titular de cuenta                     | Alfredo Sanchez       |
| Tipo de transacción                   | Pago                  |
| Tarjeta: método de                    | Crédito               |
| financiamiento                        |                       |
| Método de pago                        | MasterCard            |
| Código de respuesta de motor de       | Aprobadas             |
| pagos de transacción                  |                       |

| Campo                            | Valores                 |
|----------------------------------|-------------------------|
| Código de autorización           | 72349                   |
| Plan de pago: número de meses    |                         |
| de diferimiento                  |                         |
| Referencia de pedido del pagador | BS12345                 |
|                                  |                         |
| Dirección de facturación: calle  | insurgentes 345, centro |
| Dirección de facturación: código | 6345                    |
| postal/ZIP                       |                         |
| Dirección de facturación: ciudad | Mexico                  |
| Dirección de facturación:        | Cuauhtemoc              |
| estado/provincia                 |                         |
| Dirección de envío: calle        | insurgentes 345, centro |
| Dirección de envío: código       | 6345                    |
| postal/ZIP                       |                         |
| Dirección de envío: ciudad       | Mexico                  |
| Dirección de envío:              | Cuauhtemoc              |
| estado/provincia                 |                         |
| Correo electrónico del pagador   | cliente@email.com       |

## 4. Panel de Control

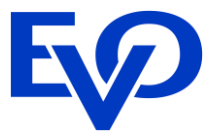

Es un Tablero de Rendimiento que muestra el resumen de tus transacciones (aprobadas y rechazadas) en un periodo de tiempo determinado (día, semana, mes o año).

Esta función te permite tener una vista rápida de la tasa de aprobación, del valor de las transacciones aprobadas, el número de pedidos, el horario con mayor transaccionalidad, por nombrar algunos indicadores.

Al actualizarse en línea se convierte en una útil herramienta de monitoreo para que puedan revisar el estado de sus ventas. El Panel de Control se mostrará en la página de inicio al ingresar al Merchant Administrator.

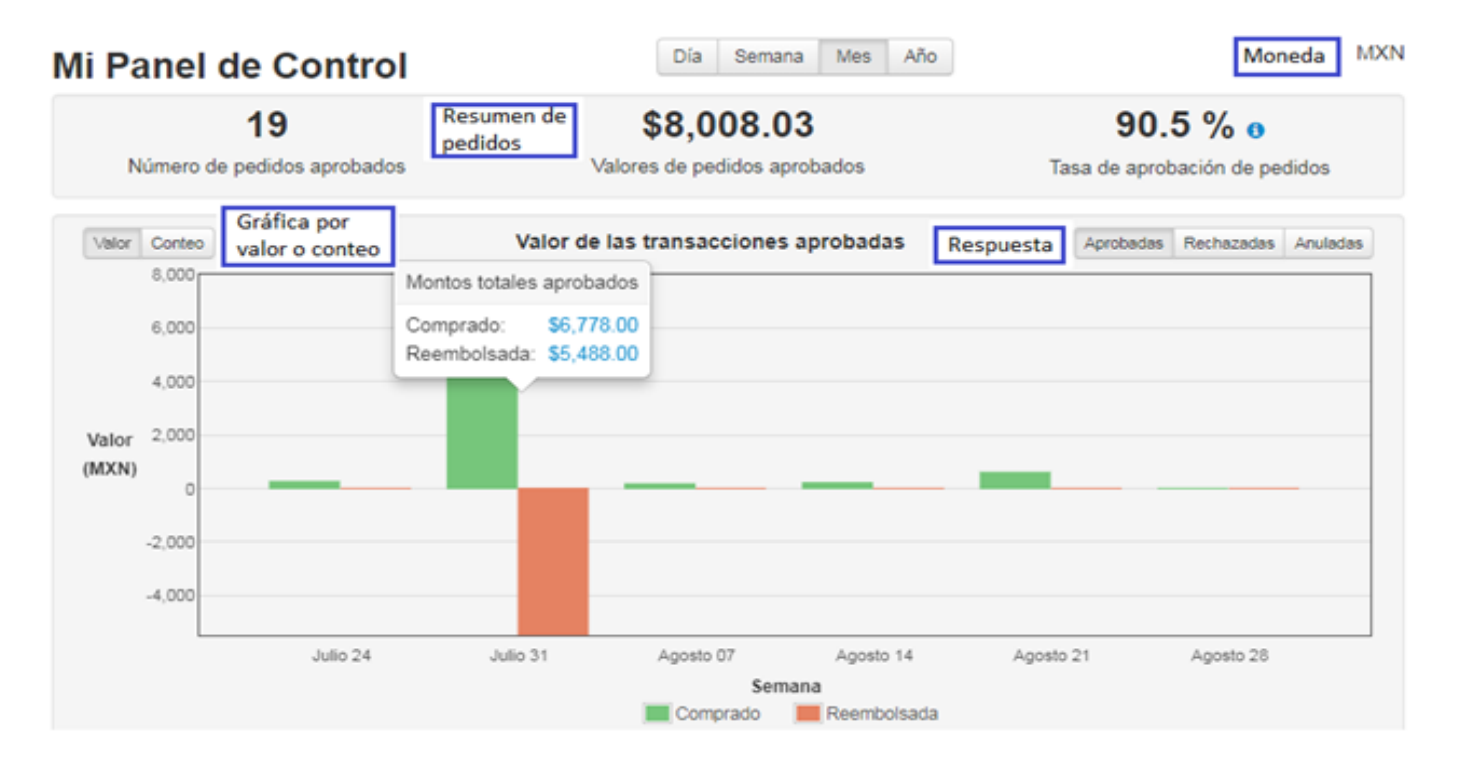

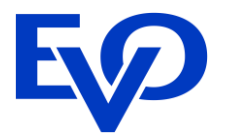

Los datos que se muestra en el Panel de Control son los siguientes:

**Resumen de las Pedidos.** En el recuadro superior del Panel se muestra el resumen de los pedidos aprobados, que contiene la siguiente información:

•Número de pedidos aprobados. Total de transacciones.
•Valores de pedidos aprobados. Monto acumulado del total de ventas.
•Tasa de aprobación de pedidos. Porcentaje de aprobación.

Esta información se actualiza con base en la moneda y el periodo elegido (día, semana, mes y año).

Gráfica por valor o conteo. Al cambiar este parámetro se muestra el número de transacciones o el importe de las mismas.

Respuesta. El usuario puede elegir visualizar las siguientes transacciones con base en su respuesta:

Aprobadas. Ventas y reembolsos exitosos.
Rechazadas. Ventas y reembolsos declinados.
Anuladas. No aplica.

# ¡Gracias!

En caso de requerir asesoría por favor comuníquese al correo implementacion.PE@evopayments.mx o al (55) 8310 – 0960

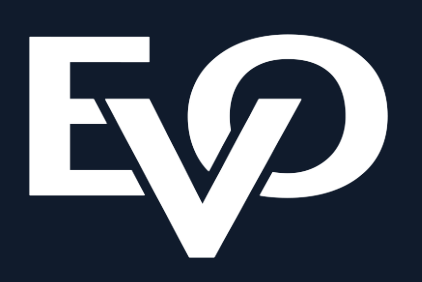